# **Step by Step:**

# How to automatically update your ORCID via Pure

1. Go to <u>Pure (https://ris.wur.nl</u>) and log-in, using your WUR username and password (if you work from home, be sure to switch on VPN first via FortiClient).

| Pure            | Wageningen University and Research                                     |
|-----------------|------------------------------------------------------------------------|
| Username        |                                                                        |
| Password        |                                                                        |
| An Elsevier pro | Login<br>oduct. Internet Explorer is not supported, please use Chrome, |

## 2. In Pure, go to your Personal Overview and click on Edit profile

| Pure Wageninge                      | n University and Re                                                 | search                                   |            |                                         |                                     |
|-------------------------------------|---------------------------------------------------------------------|------------------------------------------|------------|-----------------------------------------|-------------------------------------|
| Editor 👻 Master da                  | ata – Reporting                                                     | Personal 👻                               | SEP/KUOZ 🚽 | Dashboard                               |                                     |
| Edit profile                        | Your nan<br>My public profil<br>Add curriculum<br>https://orcid.org | <b>NE</b><br>le<br>vitae<br>g/0000-0002- |            |                                         |                                     |
| V Research out<br>Article We<br>put | puts (7)<br>b Cc<br>Jlication/site to                               | omment/Letter<br>the editor              | Publicetu  | Activities (2)<br>lic<br>ıre/debate/sem | ₽ Press/Media (1)<br>Expert Comment |

3. In **Edit profile** you can click on **Create or Connect your ORCID ID**. This will take you to the ORCID website where you can log-in to ORCID or create an ORCID ID.

Personal identification 👩

| First name(s)                        | ast name <b>*</b>              |           |
|--------------------------------------|--------------------------------|-----------|
| Gender * Date of birth<br>Female     | Nationality Select nationality |           |
| Name variant                         |                                |           |
| Add name variant                     |                                |           |
| Title<br>dr.ir. Academic degree      |                                |           |
| ID                                   |                                | _         |
|                                      |                                | Edit +    |
|                                      |                                | Edit + +  |
|                                      |                                | Edit 🕈    |
| ORCID<br>© Create or Connect your OR |                                |           |
| Profile photos                       |                                |           |
| / image/ipeg                         | Portrait<br>31.6 KB,           | Show Edit |
|                                      |                                |           |

### 4. You will then see the following screen. Click on **Proceed**.

#### Connect with your ORCID ID

You will now be directed to the ORCID site where you can generate your ORCID ID (if you don't already have one) and/or authorise the export of content (e.g. research outputs) from Pure to your ORCID record.

Upon setup, Pure will export the following content immediately, and then subsequently automatically update it at a frequency determined by your Pure administrator:

- Institutional organisational affiliation
- Other personal identifiers (e.g. Scopus author ID, Researcher ID)
- · Your research outputs, where:
  - the publication status is either 'E-pub ahead of print' or 'Published'

Proceed

Cance

- the visibility of the record is 'Public No restriction'
- the workflow step is at least 'Validated'.

5. Once in ORCID, log-in and **Authorize access**.

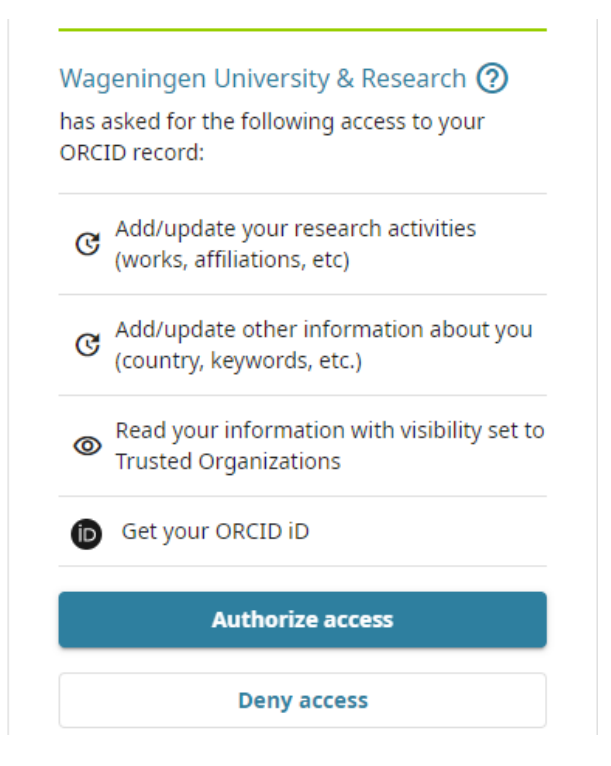

 After authorization in ORCID, you are re-directed back to Pure, and your ORCID ID will now appear in your personal profile. Make sure to save your edits to your personal profile.

| First name(s)                |              | Last name <b>*</b>             |            |
|------------------------------|--------------|--------------------------------|------------|
| Gender * D<br>Female         | ate of birth | Nationality Select nationality |            |
| Name variant<br>Add name var | riant        |                                |            |
| Title<br>dr.ir. Academic     | degree       |                                | c          |
| ID                           |              |                                | Edit 🕂 🕄   |
|                              |              |                                | Edit + + 🕄 |
|                              |              |                                | Edit 🔸 🕈 🕄 |
|                              |              |                                | Edit 🛧 💭   |
|                              |              |                                |            |

You can also watch this short video explaining the steps to allow auto-updating of ORCID via Pure in detail: <u>https://www.youtube.com/watch?v=QzDITepzH-g&feature=youtu.be&list=PLO\_aItZ7W08\_3eYhLXn3ZJYRIP9x4leEs</u>.